# Guide d'utilisation de we.riseup.net

## Table des matières

| Révisions                                      |
|------------------------------------------------|
| Présentation de we.riseup.net                  |
| Objectifs 2                                    |
| Qui crée crabgrass ? 2                         |
| Plus d'informations2                           |
| Préambule 2                                    |
| Premiers pas                                   |
| Ce que nous allons voir 2                      |
| La plate forme we.riseup.net                   |
| Si tu t'inscris pour la première fois          |
| Connexion5                                     |
| Paramétrage du compte6                         |
| Ce que nous avons fait7                        |
| Intégrer le groupe « Anniversaire de Carmen »7 |
| Se faire inviter7                              |
| Accéder au groupe « Anniversaire de Carmen »8  |
| Le tableau de bord                             |
| Présentation                                   |
| Colonne de navigation10                        |
| Pages récentes                                 |
| Editer une page                                |
| Présentation 11                                |
| Pour afficher une page existante12             |

# Révisions

| Nature MAJ | Rédacteur         | Version | Date       |
|------------|-------------------|---------|------------|
| Création   | Guillaume Nicolas | 1.0     | 24/10/2012 |

## Présentation de we.riseup.net

## **Objectifs**

<u>we.riseup.net</u> utilise le logiciel libre web crabgrass conçu pour les réseaux sociaux, le travail collaboratif et l'organisation de réseaux, et taillé pour les besoins des mouvements de solidarités internationales. Le but à long terme est de fournir les outils techniques permettant l'organisation de réseaux confédéraux, actifs, démocratiques, de transformation sociale. Par travail collaboratif, nous entendons la capacité de petits groupes de faire les choses, comme partager des fichiers, suivre des tâches et des projets, prendre des décisions et construire des bases partagées de savoir. Par organisation de réseaux, nous entendons la capacité de multiples groupes de travailler ensemble sur des projets dans un esprit démocratique.

## Qui crée crabgrass ?

Le Collectif Riseup est un collectif autonome de bénévoles militants qui fournissent une infrastructure de communication alternative. Selon le dernier recensement, nous avons 20 000 comptes mail, 13 000 listes de diffusion, 2 millions d'inscrits sur les listes et 50 serveurs hébergés.

#### Plus d'informations...

Retrouve plus d'informations sur les liens suivants :

https://we.riseup.net/crabgrass

https://we.riseup.net/crabgrass/about#crabgrass-une-application-web

http://antonin.moulart.org/crab-grass-un-logiciel-libre-dorganisation-et-de-transformation-social/

# Préambule

Pour utiliser l'outil we.riseup, il est nécessaire de procéder en 2 étapes :

- En premier lieu, s'inscrire sur la plate-forme we.riseup.net. Cela se fait directement via we.riseup.net;
- Se faire inviter dans le groupe « Anniversaire de Carmen » par une personne faisant déjà partie du groupe : par exemple moi-même (Guillaume avec le courriel <u>gun@numericable.com</u>) ou Jérémy.

# Premiers pas...

#### Ce que nous allons voir...

Nous allons voir :

- comment accéder à la plate-forme we.riseup ;
- comment s'inscrire sur we.riseup.net ;
- comment se connecter à we.riseup.net (seulement après s'être inscrit !) ;
- comment paramétrer son compte de façon à définir ses préférences.

#### La plate forme we.riseup.net

La page d'accueil se trouve à l'adresse suivante <u>https://we.riseup.net/</u> et elle ressemble à ça :

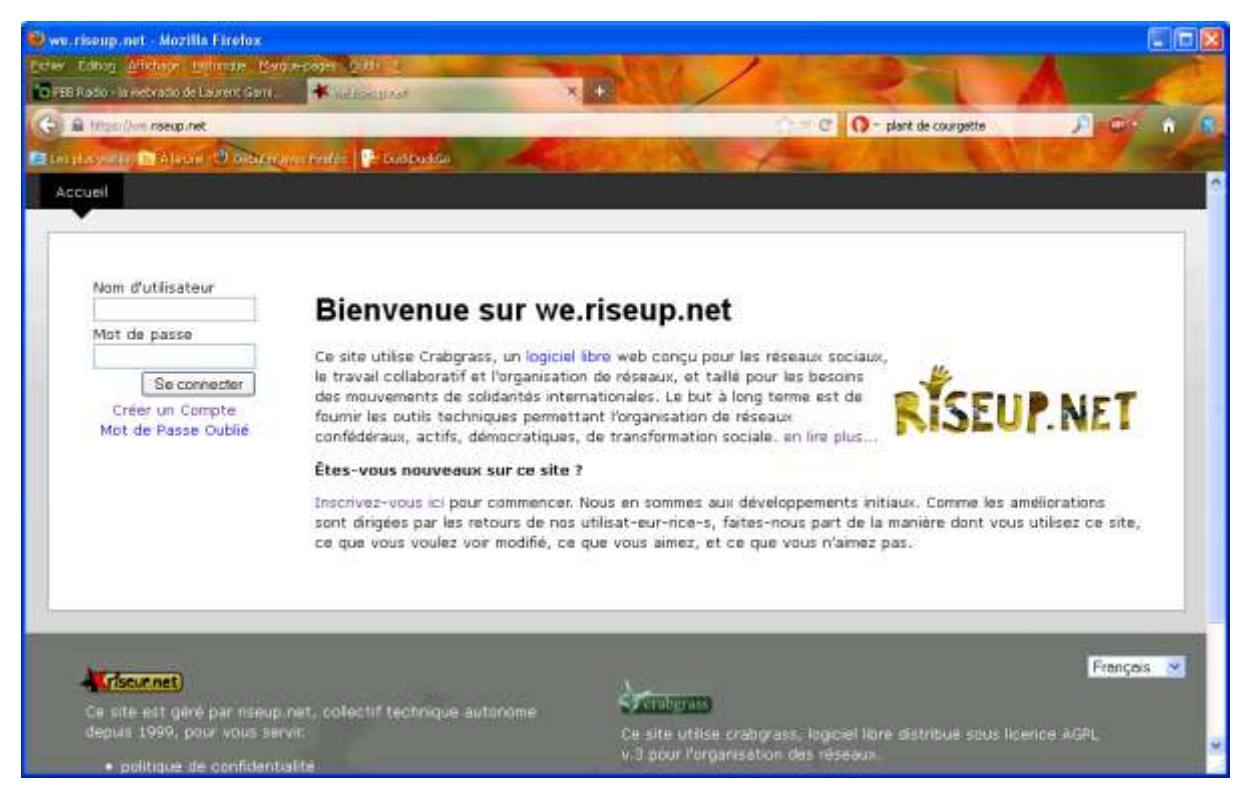

Sur la partie gauche de cette fenêtre, il est possible de se connecter en saisissant son nom d'utilisateur et son mot de passe. Si tu n'es pas inscrit, clique sur le lien « Créer un compte ».

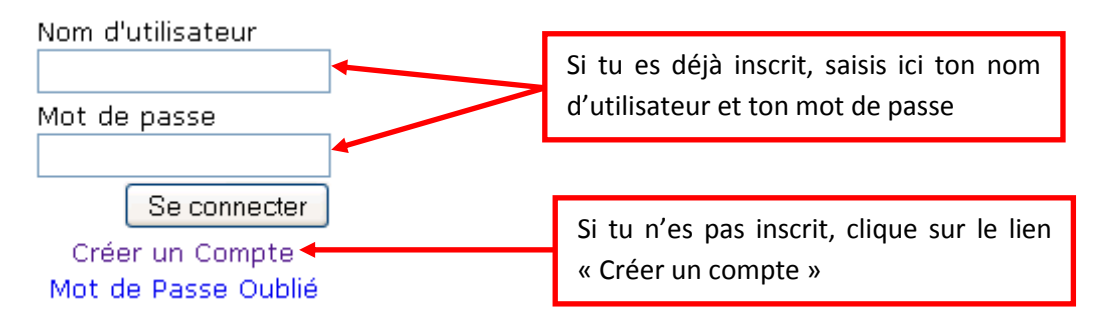

Si tu es déjà inscrit, tu peux sauter le chapitre suivant.

## Si tu t'inscris pour la première fois...

Après avoir cliqué sur le lien « Créer un compte », tu es renvoyé à la page suivante <u>https://we.riseup.net/account/signup</u> et elle a cet aspect :

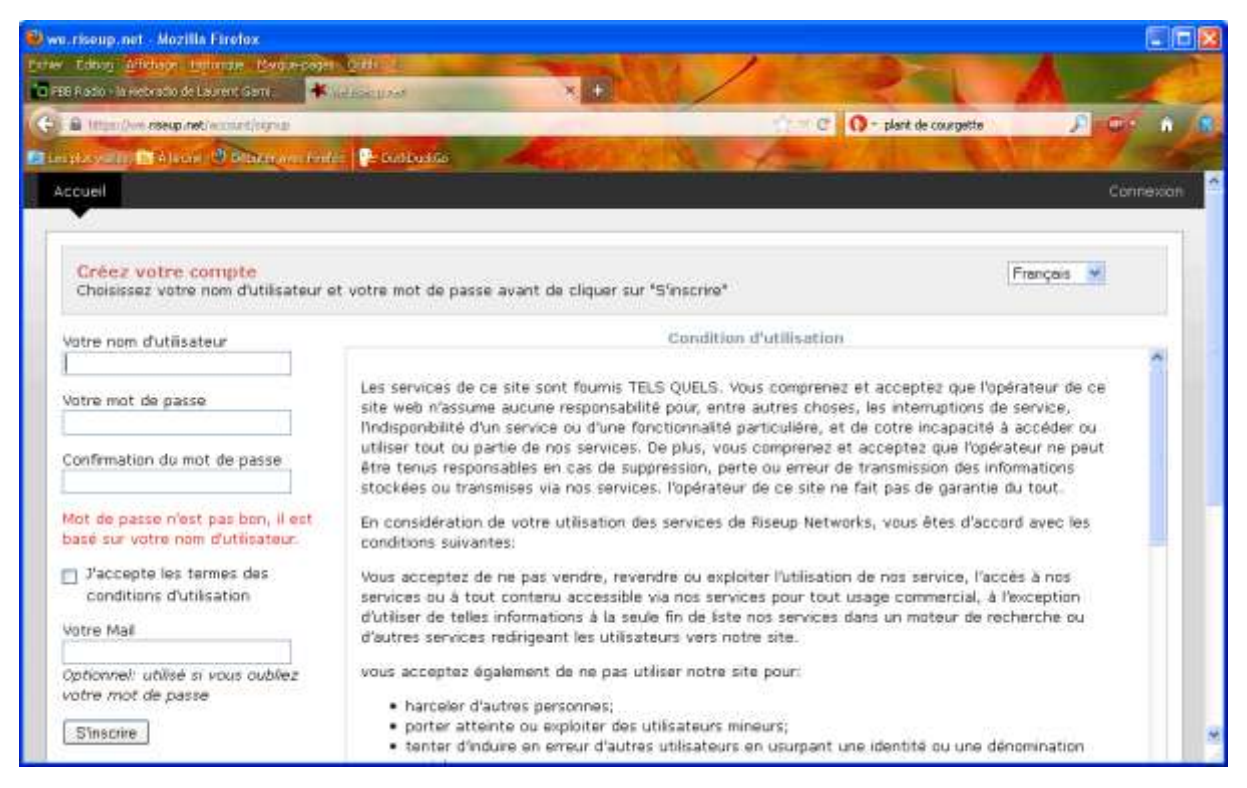

Dans la partie gauche de cette fenêtre, saisis le nom d'utilisateur que tu utiliseras par la suite : essaie de choisir un nom d'utilisateur qui permette aux membres du collectif de te reconnaître ! (par exemple, si je m'appelle Arnaud Montebourg, je crée le nom d'utilisateur « ArnaudM » ou « ArnaudMontebourg » ou encore « arnaud\_l\_embrouille ». Bien sûr, toute ressemblance avec des personnages existants ou ayant existé est fortuite).

Remarque : Je ne sais plus s'il est possible de placer des espaces dans le nom d'utilisateur. La meilleure façon de le savoir, c'est d'essayer ! S'il s'avère que ce n'est pas possible, we.riseup l'indiquera.

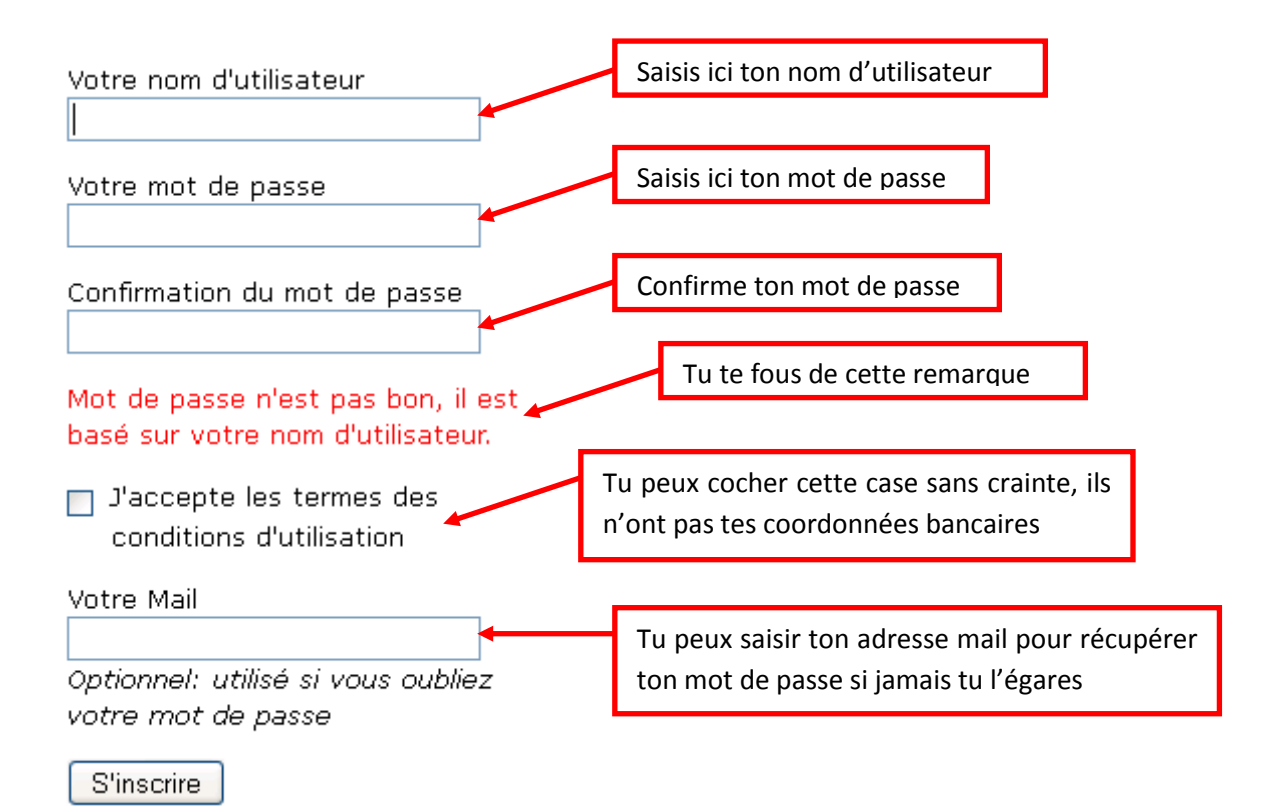

Je te conseille de noter en lieu sûr ton nom d'utilisateur et ton mot de passe.

#### Connexion

Si tu es déjà inscrit, tu peux te connecter sur la page <u>https://we.riseup.net</u> :

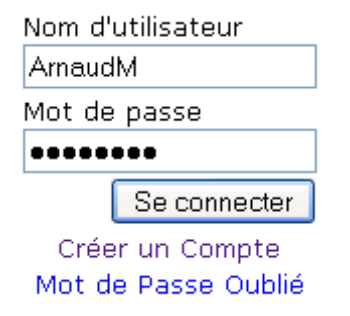

Après avoir cliqué sur le bouton « Se connecter », tu arrives sur la page suivante :

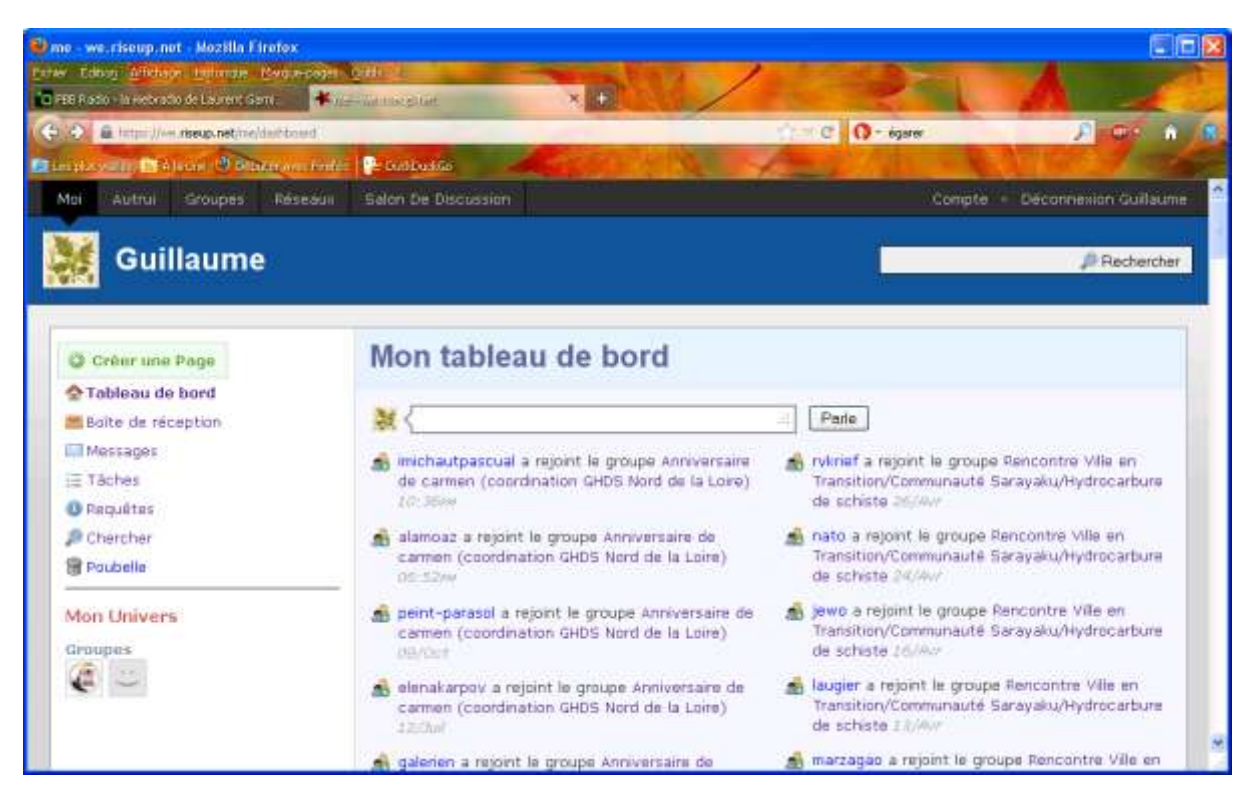

## Paramétrage du compte

Pour paramétrer son compte, clique sur le lien « Compte » en haut à droite de la fenêtre :

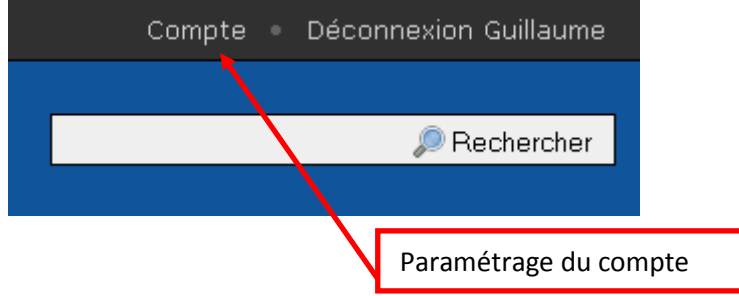

Tu accèdes alors à la fenêtre suivante :

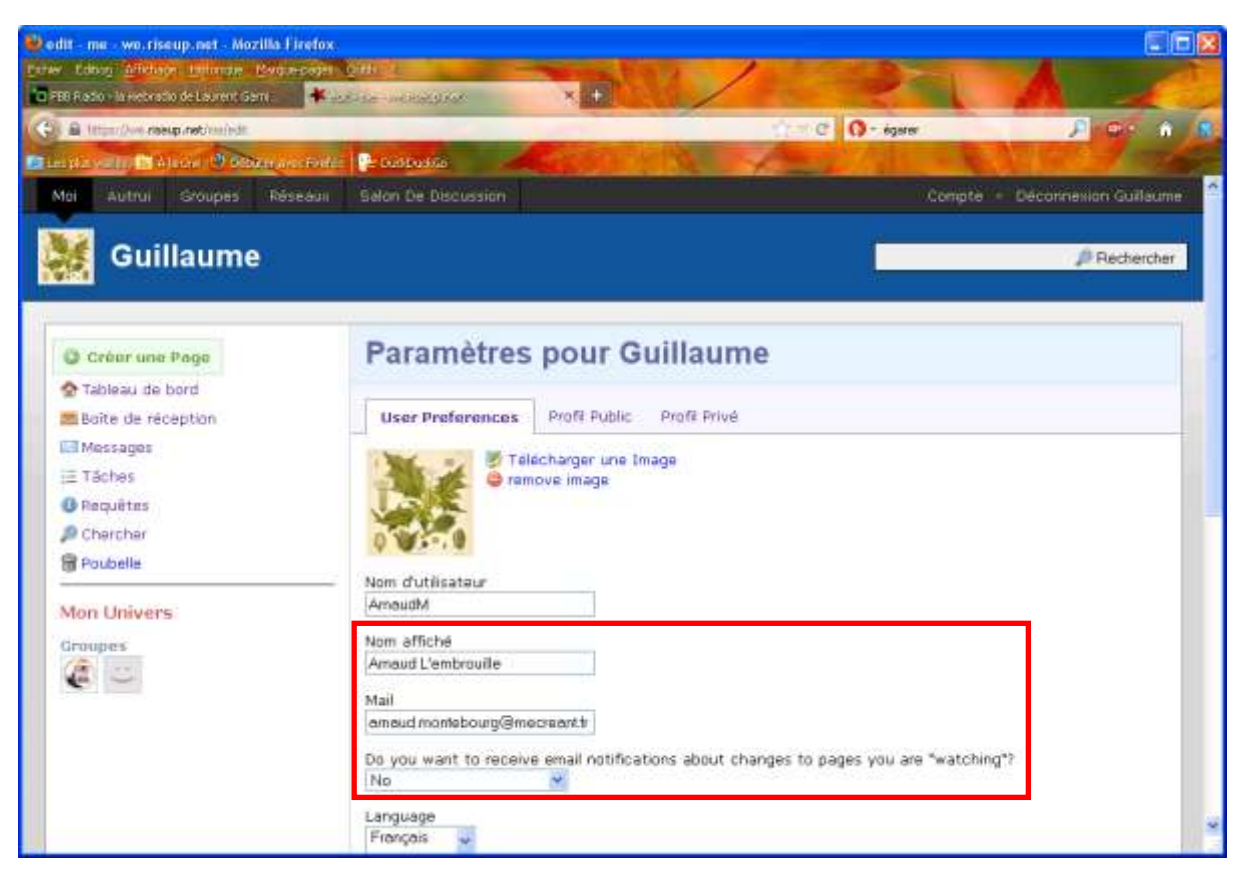

Ici, tu peux définir le nom affiché dans we.riseup : ici, n'hésite pas à écrire ton **nom complet** de façon à ce que les autres membres t'identifient plus facilement ! Tu peux également modifier ton **email** et indiquer si tu veux **recevoir des notifications** lorsque des modifications sont faites sur les pages de ton ou tes groupes. Tu peux également paramétrer la **langue** dans laquelle tu souhaites que les pages s'affichent, choisir ton **fuseau horaire** et **changer ton mot de passe**.

Tu peux également télécharger une image qui correspondra à ton avatar, c'est-à-dire l'icône qui apparaîtra devant ton nom dans les fils de discussions.

Si tu as apporté des modifications dans cette page, enregistre-les en cliquant sur le bouton en bas à droite « Sauvegarder les modifications ».

#### Ce que nous avons fait...

Maintenant, tu fais partie de la communauté riseup ! Tu as un compte et tu l'as paramétré. Mais tu ne fais partie d'aucun groupe. Nous allons maintenant voir comment accéder au groupe « Anniversaire de Carmen ».

## Intégrer le groupe « Anniversaire de Carmen »

#### Se faire inviter...

Pour intégrer le groupe « Anniversaire de Carmen » :

 envoie un mail à Guillaume (<u>gun@numericable.com</u>) ou Jérémy en précisant ton adresse mail (normalement elle est visible dans le message, mais si tu as utilisé une autre adresse mail pour t'inscrire sur we.riseup, précise-la) ou ton nom d'utilisateur we.riseup (*par exemple ArnaudM*).

- 2. Quand moi-même ou Jérémy recevons ton message, nous allons t'inviter sur le groupe. Cela peut prendre un certain temps sachant que nous n'allons pas forcément traiter ta demande dans l'instant. E oui, on est peut-être en train de travailler ou bien on n'est pas connecté à internet !
- 3. Quand on a traité ton message, on t'envoie généralement un mail indiquant que l'invitation a été faite.

#### Accéder au groupe « Anniversaire de Carmen »

Pour accéder à un groupe :

- 1. Tout d'abord, connecte-toi à we.riseup : on a vu ça dans le chapitre Connexion
- 2. Dans la page qui s'affiche, tu visualises les groupes dont tu fais partie :

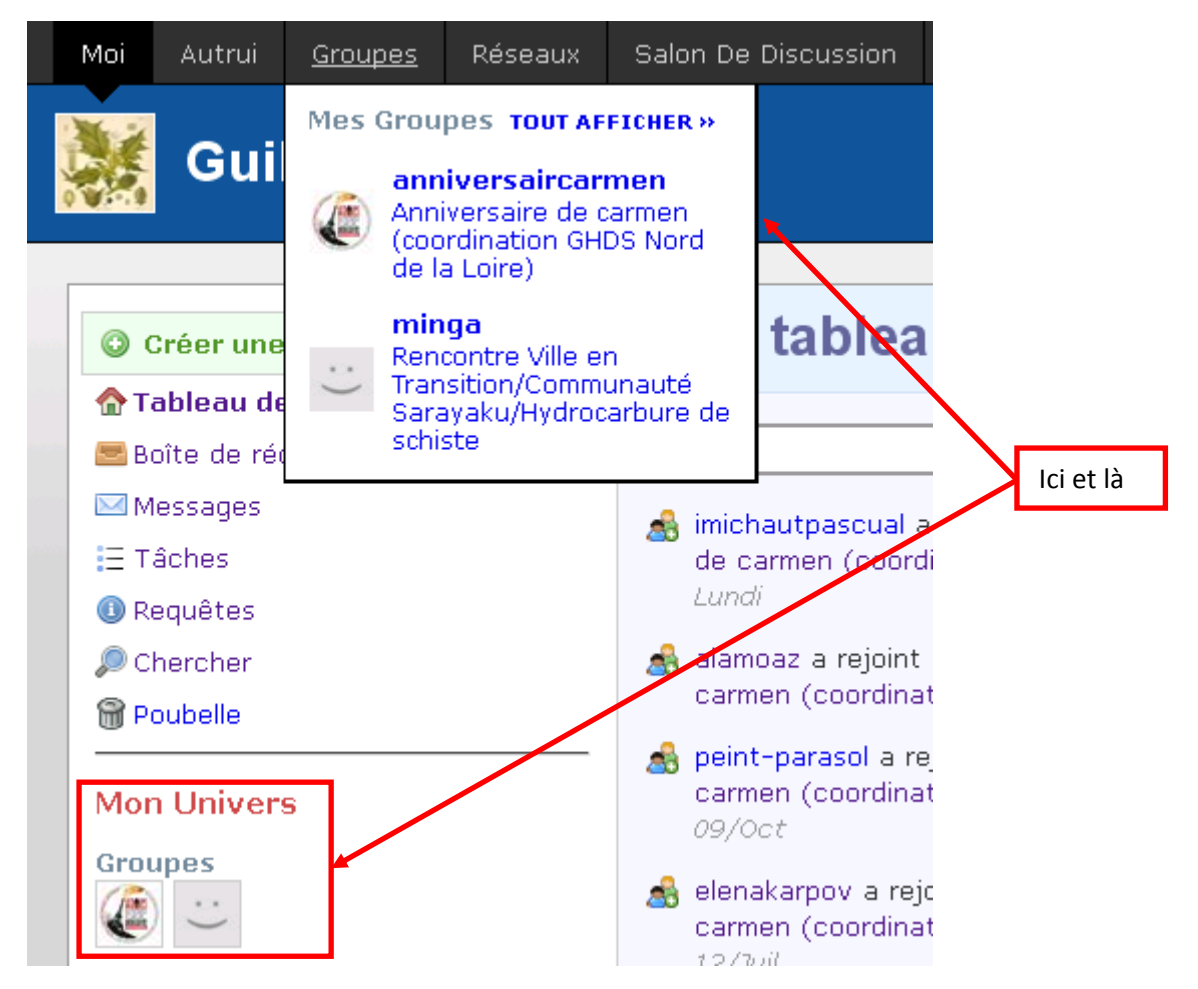

3. Il ne te reste plus qu'à cliquer sur l'un de ces liens pour accéder à la page d'accueil du groupe et aux pages créées :

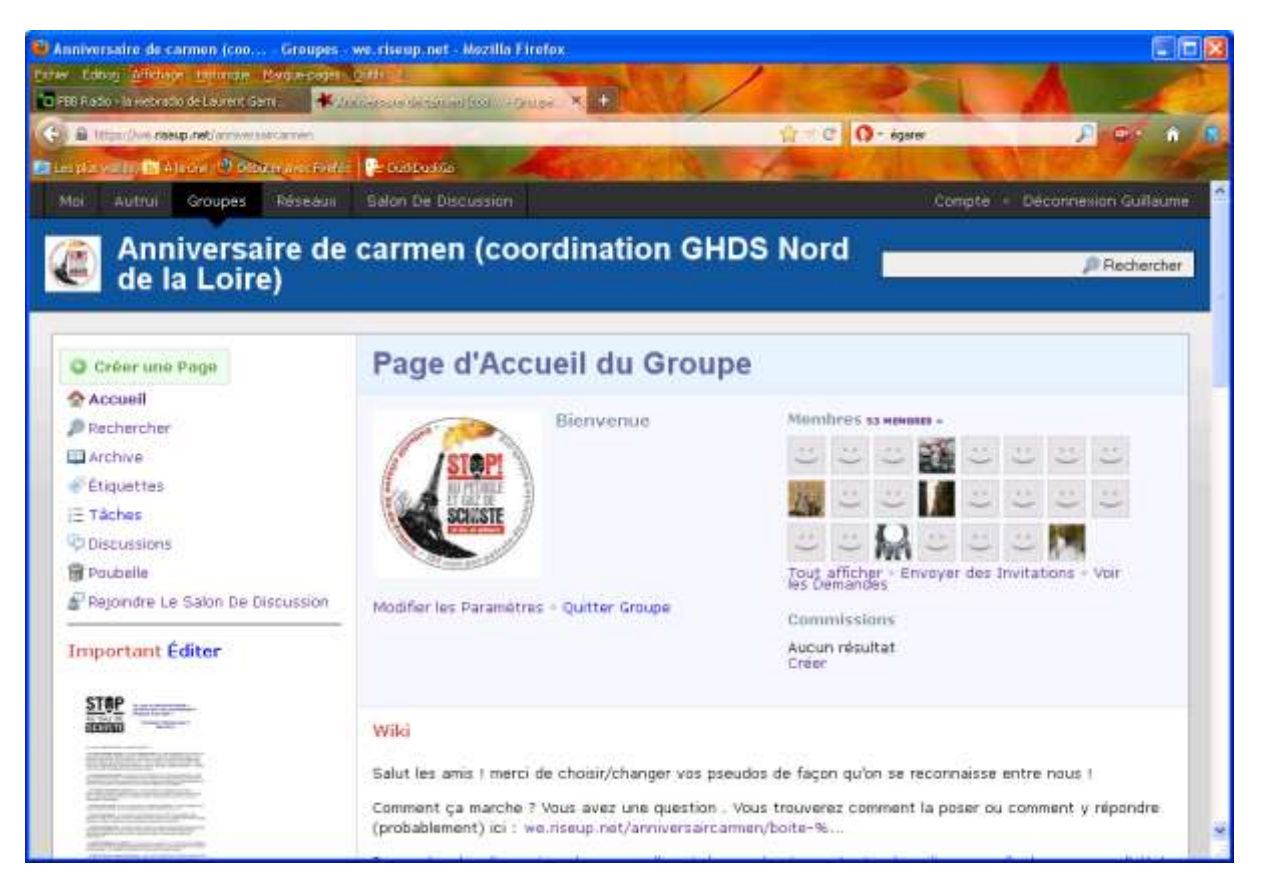

Si tu fais défiler la page vers le bas, tu visualises les dernières pages créées et/ou modifiées :

| niversaire de carmen (coo Groupes -                                                                                             | ve. riseup.net - Mozilla Firefox                                                                                                    |                                                |  |  |  |
|----------------------------------------------------------------------------------------------------|----------------------------------------------------------------------------------------------------|------------------------------------------------|--|--|--|
| Editory Allehay Infiance Baga-pajet.<br>8 Ratio - Wiestratio de Laurent Gent                                                    |                                                                                                    |                                                |  |  |  |
| B titler//www.eeeup.net/arrawsisecomes                                                                                          | 1 - C 0 - igner                                                                                                    | J                                              |  |  |  |
| inia valle 🖪 Alexan 🔮 Olitan ana Forda.                                                                                         | Pr testresta                                                                                                    |                                                |  |  |  |
| vermilion, CP envoyés à la presse,<br>etc. Nhésitez pas à compléter en<br>ajoutant d'autres documents utiles                    | NBC a toux<br>NB: a propos de ne pas multiplier, il y a 2 "Documents pour le secrétariat" e<br>marche" et, sauf emeur, ils portent tous un mode opératoire relatif à l'utilisa<br>éditer<br>Pages récentes «pus» | t 1 "Yise-up comment ça<br>ition de rise-up ;) |  |  |  |
| 1-36                                                                                                    | ETOILES TITRE                                                                                                    | DERNIÊRE NODIFICATION -                        |  |  |  |
|                                                                                                    | Hinr                                                                                                    |                                                |  |  |  |
|                                                                                                    | O                                                                                                    | alamoaz<br>mis à jour + Lundi                  |  |  |  |
| - IEuro                                                                                                    | 🔿 🔢 Boite à outlis (je cherche un Ben 1 c'est ici)                                                                                                    | Jérémy<br>mis à jour + Lundi                   |  |  |  |
| Lettre aux maires de                                                                                                    | Cette Semaine                                                                                                    |                                                |  |  |  |
| communes concernées par les nouveaux permis                                                                                     |                                                                                                    | Mylène IDF<br>trève • Dimanche                 |  |  |  |
| De la part de Philippe                                                                                                    | C ESTION LISTE DE DIFFUSION & INFORMATIONS                                                                                                    | Guillaume<br>wis à jour • Jeudi                |  |  |  |
| Consignes pour le secrétariat                                                                                                   | Play Vieux                                                                                                    |                                                |  |  |  |
| Cette page contient les<br>demandes-type et les réponses à<br>ces demandes. Merci de compléter<br>selon les situations que vous | Action Demick                                                                                                    | Mylène IOF<br>mili à jour + 14/Oct             |  |  |  |
|                                                                                                    | <ul> <li>Lettre aux mares de communes concernées par les nouveaux<br/>permis</li> </ul>                                                                                                    | Mylène IDF<br>min à jour + 13/Oct              |  |  |  |
| rencontrez.                                                                                                    | 🗇 🕅 Documents pour le secrétariat                                                                                                    | Mylène IDF<br>mis à jour + 13/Oct              |  |  |  |
|                                                                                                    | Campagne APE                                                                                                    | new + 10/Oct                                   |  |  |  |

# Le tableau de bord

## Présentation

Le tableau de bord est ta page principale, celle qui s'affiche par défaut quand tu te connectes et qui regroupe tes données générales (liste de tes ami-e-s, de tes groupes, les pages modifiées récemment auxquelles tu as accès, etc...)

#### Colonne de navigation

A gauche de cette page, différents liens te permettent de naviguer dans ton tableau de bord :

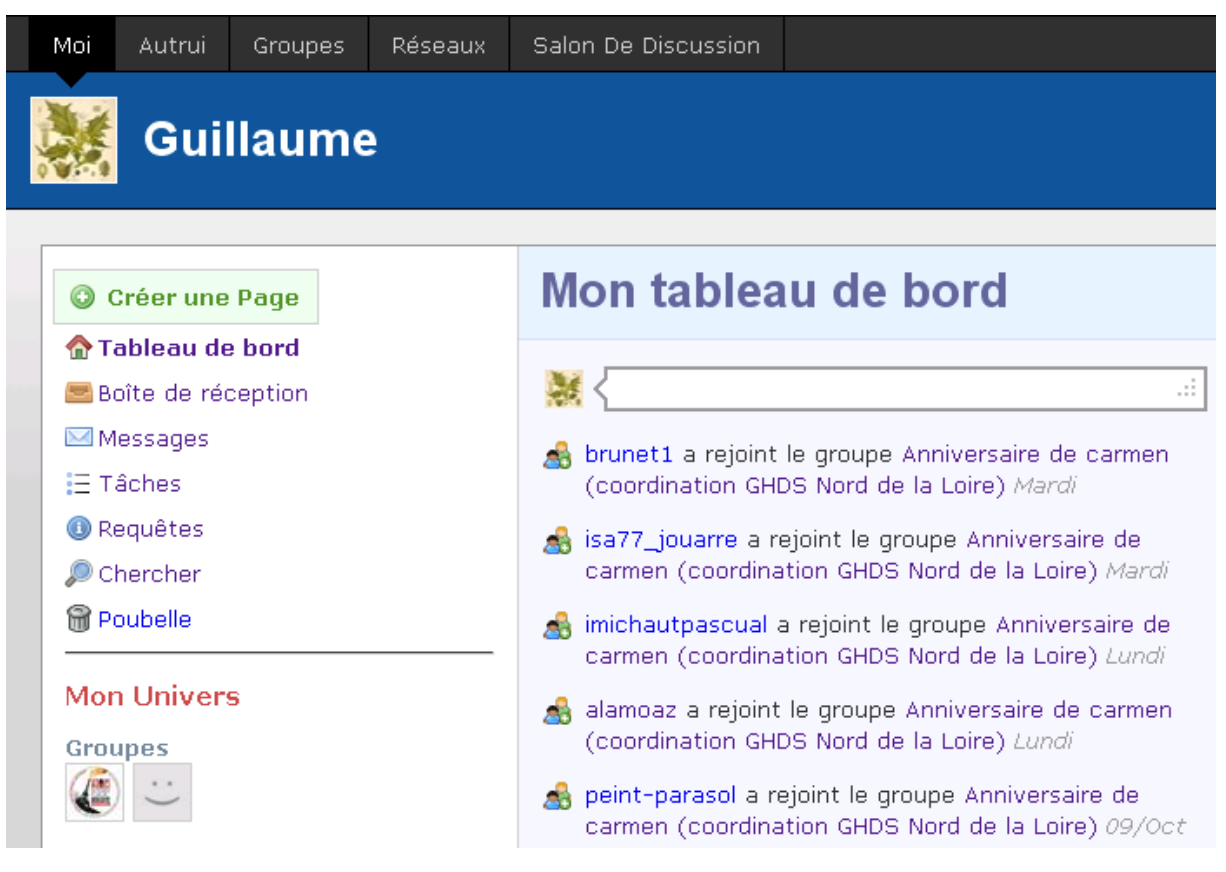

- Créer une page : LE lien qui te permet de créer des pages sous Crabgrass (textes, images, discussions, votes, listes de tâches, etc) ;
- Boîte de réception : pour accéder à ta boîte de réception qui contient des messages envoyés par d'autres membres. Généralement, ces messages renvoient vers des pages mises à jour par les expéditeurs ;
- Messages : pour accéder à tes messages ;
- Tâches : pour assigner une liste de choses à faire pour toi et/ou d'autres membres ;
- **Chercher :** pour faire une recherche par mots clefs parmi les pages de tes groupes. Très utile à utiliser avant de créer une nouvelle page ! Peut-être qu'un des membres a déjà créé une page sur un thème que tu souhaites aborder ;

• **Poubelle :** la poubelle est l'endroit où se trouvent toutes tes pages supprimées. Tu peux récupérer une page en cliquant sur « Récupérer » ou la détruire définitivement en cliquant sur « Détruire Immédiatement ».

Tu retrouves ces éléments en survolant avec ta souris le bouton « Moi » dans l'onglet de navigation générale :

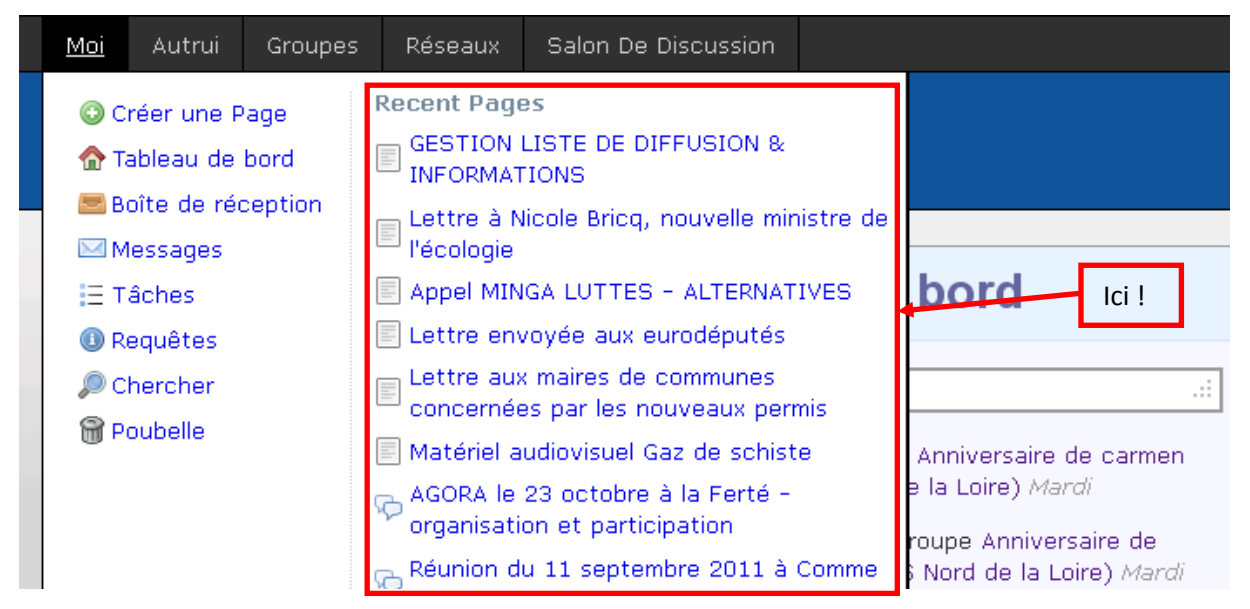

Tu y visualises également les pages récemment modifiées, ce qui donne un accès rapide aux travaux actuels.

#### Pages récentes

Les pages créées s'affichent également en bas de la page principale : pour chaque page, tu visualises le groupe dans lequel la page a été créée, le titre de la page, le nom de la dernière personne l'ayant modifié et la date de dernière modification.

## Editer une page

#### Présentation

Il est possible de créer ou d'accéder à différents types de pages :

- Un wiki : pour mettre à disposition un texte modifiable par tous les membres d'un groupe. Si tu connais wikipedia, le principe est le même : un document créé peut-être modifié par tous les membres du groupe et l'historique des versions est conservé. C'est très intéressant pour travailler à la rédaction d'un tract, d'un communiqué de presse, ...
- **Discussion de groupe :** pour discuter d'un sujet avec un ou plusieurs groupes. Ça s'apparente à un forum de discussion.
- Fichier : pour partager un fichier (un document, une image, une présentation, une vidéo, ...)
- Vidéo extérieure : pour afficher une vidéo hébergée sur un autre site web.
- Galerie : pour afficher ou organiser des images.
- Enquête : pour proposer un questionnaire aux membres du groupe.

- Vote d'approbation : pour créer une liste de choix à approuver ou non.
- Vote par classement : pour créer une liste de propositions à classer par ordre de préférence.
- Tâches : pour créer une liste de choses à faire.

## Pour afficher une page existante

| and we recepted and and and     |                                                                                                    |                                                                   | -                                                                                                    | C O - cios des alviers                                                              | A                            |  |
|---------------------------------|----------------------------------------------------------------------------------------------------|-------------------------------------------------------------------|----------------------------------------------------------------------------------------------------|-------------------------------------------------------------------------------------|------------------------------|--|
| alle II Alson O Other averbille | 🚰 Duitbus                                                                                                    | iii da                                                            | 10                                                                                                    | And All and                                                                         |                              |  |
|                                 | Créar un nouveau groupe<br>Créar un nouveau groupe et inviter autru à le<br>rejoindre. Les groupes vous permettent de<br>partager et de collaborer avec autrui. |                                                                   | G Créer une nouvelle page<br>Vous pouvez créer de nouvelles n<br>nouveaux wiki, télécharger des in<br>des listes de tâches, et bien d'au<br>encore | áscussions, de<br>nages et des fichiers,<br>itres choses<br>ier le message d'accuel |                              |  |
|                                 | Pages récentes + PLUS *                                                                                                    |                                                                   |                                                                                                    |                                                                                     |                              |  |
|                                 | <b>ETOILES</b>                                                                                                    | PROPRIÉTAIRE                                                      | TITRE                                                                                                    |                                                                                     | DERNIÈRE MODIFICATIO         |  |
|                                 |                                                                                                    | Anniversaite de carmen<br>(coordination GHDS<br>Nord de la Loire) | C RENCO                                                                                                    | NTRE ETUDIANTS AGRO-TECH                                                            | Myléne ID<br>new + 03:08P    |  |
|                                 |                                                                                                    | Anniversaire de sermen<br>(coordination 04DS<br>Nord de la Lurre) |                                                                                                    | EN PLACE PYRAMIDE - NUMERO DE<br>HONE                                               | alamoz<br>mis a jour + Lun   |  |
|                                 |                                                                                                    | Anniversaire de carmen<br>(coordination GHDS<br>Nord de la Loire) | Boite i                                                                                                    | à cutils (je cherche un lien T c'est                                                | Jérén<br>mis á jour + Lun    |  |
|                                 | 12                                                                                                    | nriversaire de carmen<br>(coordination GHDS<br>Nord de la Loire)  |                                                                                                    | ON COORDINATION NATIONALE                                                           | Myléne II<br>new • Dimaoch   |  |
|                                 | /                                                                                                    | Anniversaire de carmen<br>(coordination GHDS<br>Nord de la Loire) |                                                                                                    | ON LISTE DE DIFFUSION &<br>MATIONS                                                  | Guillaun<br>mis à juur + Jeu |  |
| /                               |                                                                                                    | Anniversaire de carmen                                            | -                                                                                                    | 2000                                                                                | Myléne II                    |  |

t'intéresse pour y accéder